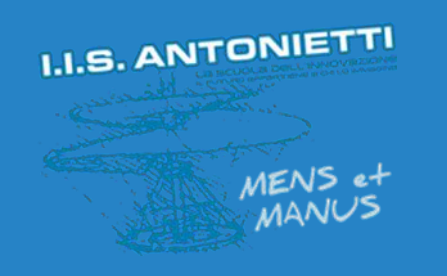

## I.I.S. ANTONIETTI

Didattica Digitale Integrata

Rapporti scuola - famiglia

# PRIMO ACCESSO A OFFICE 365

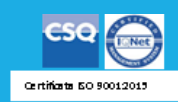

Il dirigente scolastico Diego Parzani 🌔 Accedi a Office 365 | Microsoft 🔿 🗙 🕂

 $\leftarrow \rightarrow \mathbf{C}$   $\cong$  office.com

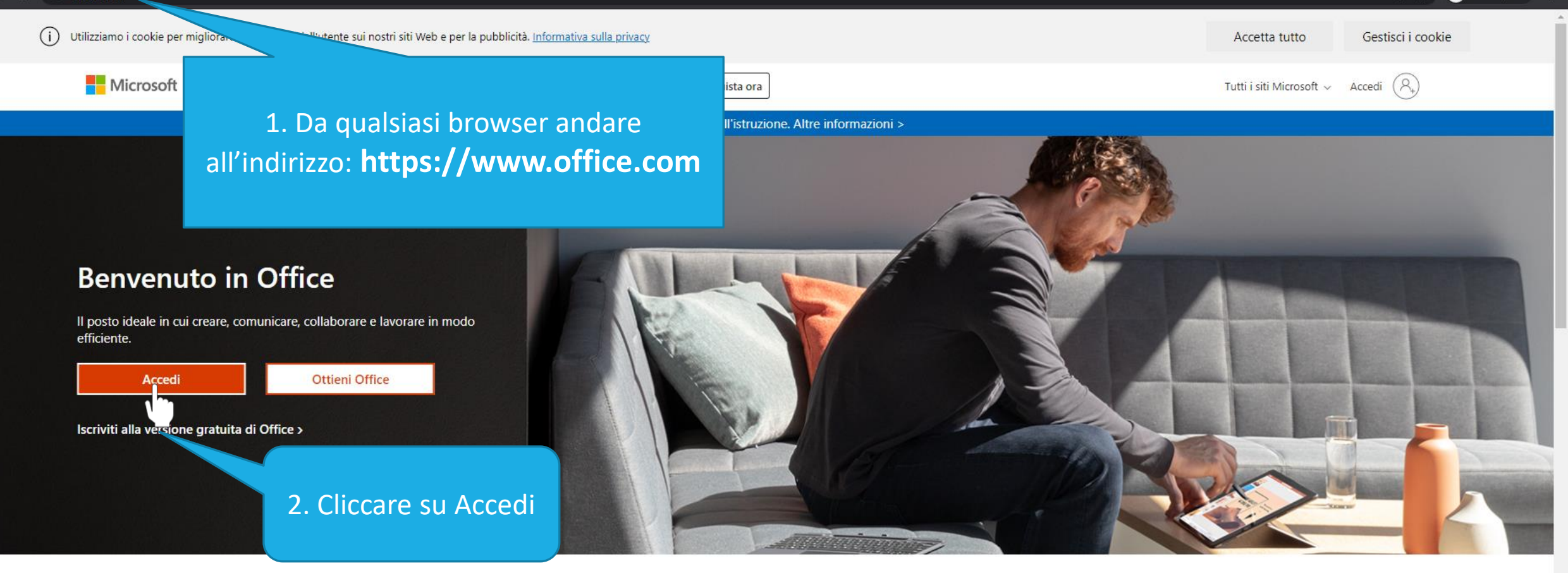

Accedi per usare le tue app di produttività preferite da qualsiasi dispositivo

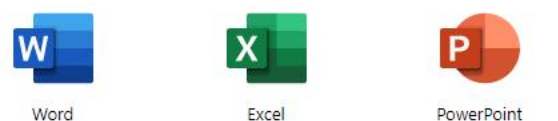

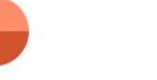

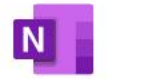

OneNote

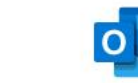

OneDrive

Outlook

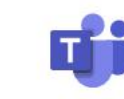

Teams

#### \*Per docente:

docente.cognomenome@iisantonietti.onmicrosoft.com
\*Per studente:

studente.cognomenome@iisantonietti.onmicrosoft.com
\*Per genitore:

genitore.cognomenome@iisantonietti.onmicrosoft.com

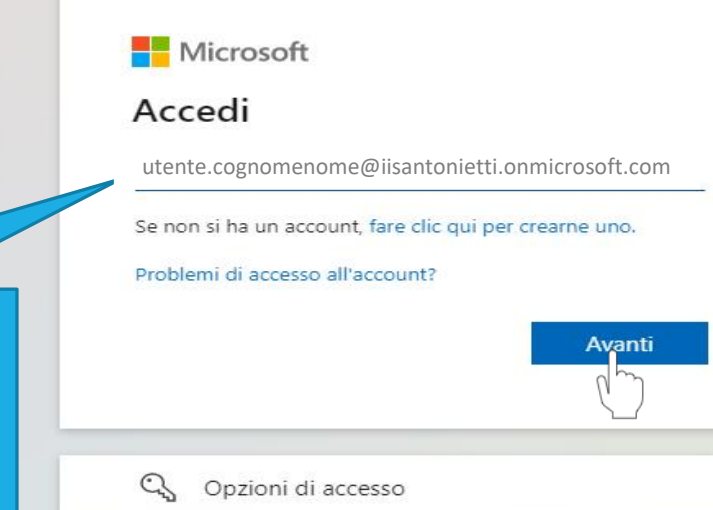

Scrivere in questo campo l'indirizzo di posta elettronica\* fornito dall'istituto e cliccare su «Avanti»

×

n incognito

Ø 70

ഷ

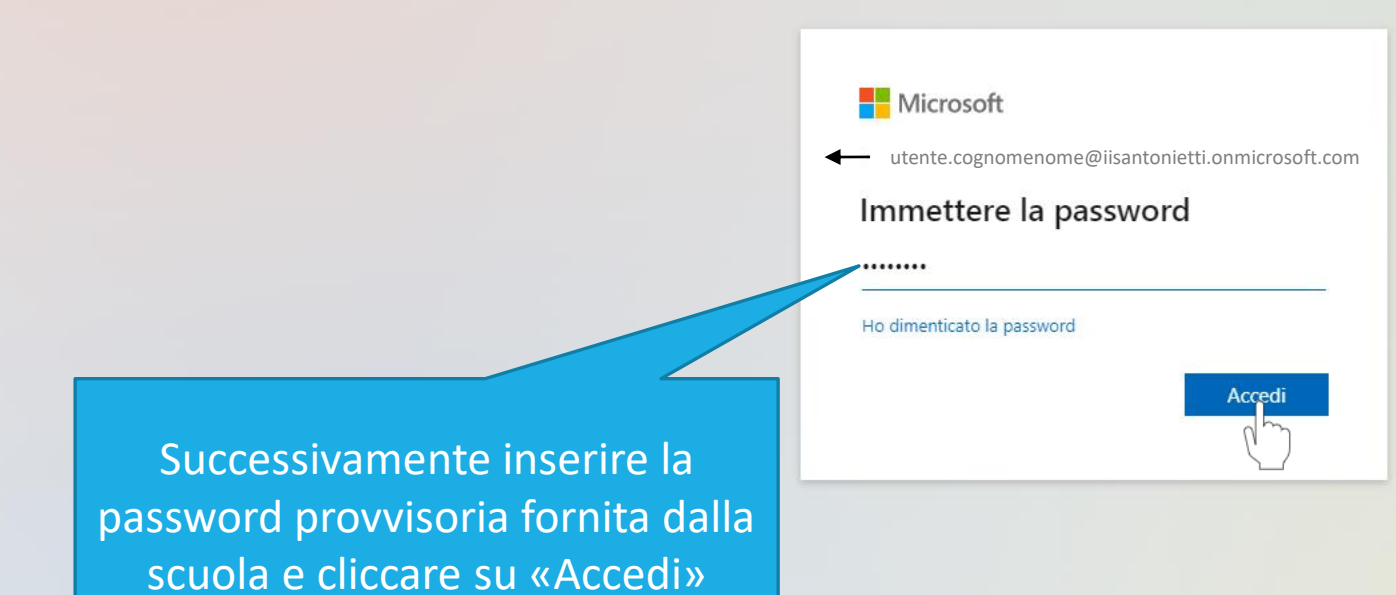

login.microsoftonline.com/common/oauth2/authorize?client\_id=4345a7b9-9a63-4910-a426-35363201d503&redirect\_uri=https%3A%2F%2Fwww.office.com%2Flanding&response\_type=code%20id\_token&scope=openid%20profile&response\_m...

Al primo accesso assoluto nella suite di Office 365, il sistema chiede la modifica della password assegnata dall'istituto La nuova password deve contenere almeno una lettera maiuscola, una minuscola e un numero. Si consiglia di inserire anche un carattere speciale (&, \_, @, \$...)

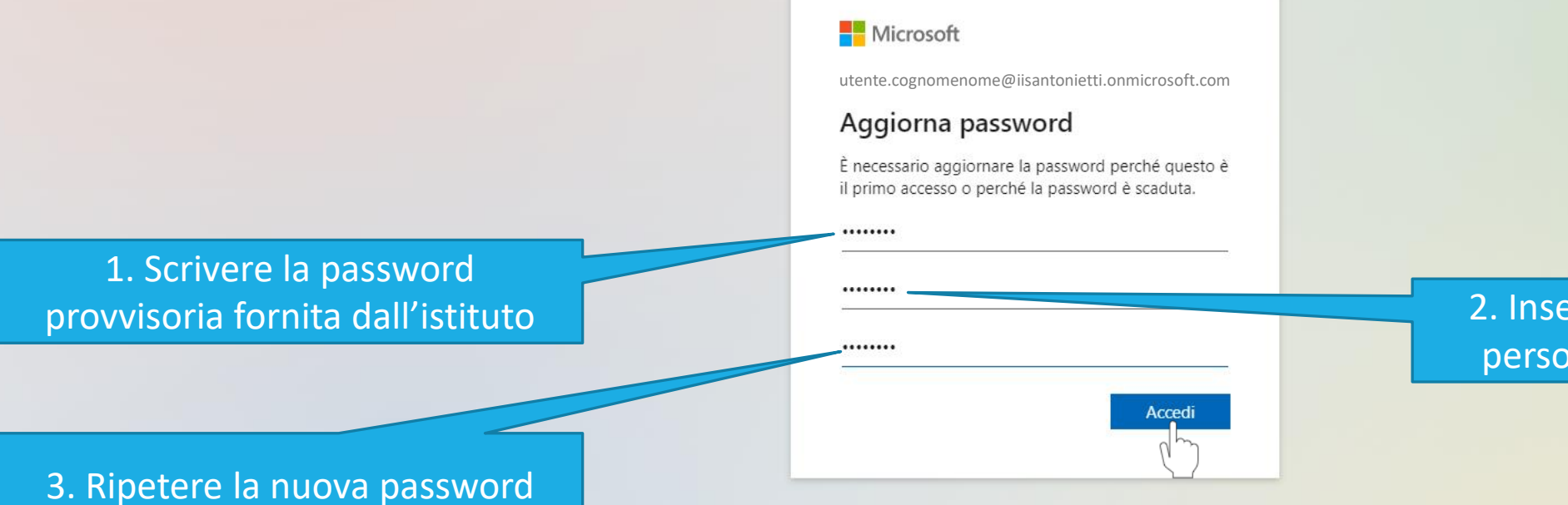

2. Inserire la nuova password personale scelta dall'utente

0

Ð

Cliccare su Avanti per inserire informazioni necessarie per effettuare il recupero password in caso di necessità

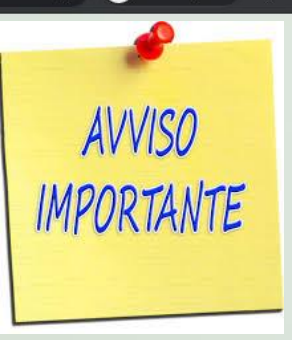

#### Microsoft

utente.cognomenome@iisantonietti.onmicrosoft.com

### Sono necessarie altre informazioni

L'organizzazione necessita di altre informazioni per mantenere protetto l'account

#### Usa un account diverso

Altre informazioni

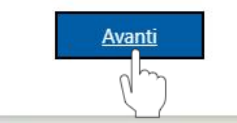

Microsoft

utente.cognomenome@iisantonietti.onmicrosoft.com | ?

### Mantenere l'accesso all'account

Prima di reimpostare la password, è necessario fornire alcune informazioni per verificare l'identità dell'utente. Queste informazioni non verranno utilizzate per inviare posta indesiderata, ma consentiranno di mantenere protetto l'account Sarà necessario configurare almeno 1 delle opzioni seguenti.

U Telefono per l'autenticazione non è configurato. Imposta ora

Indirizzo di posta elettronica per l'autenticazione non è configurato. Imposta ora

annu

Fine

annulla

Si consiglia di configurare la sola opzione con l'indirizzo di posta elettronica privato

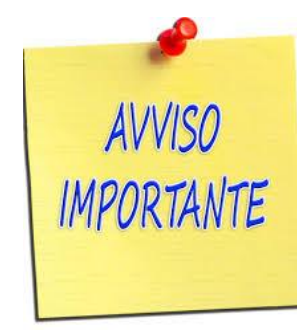

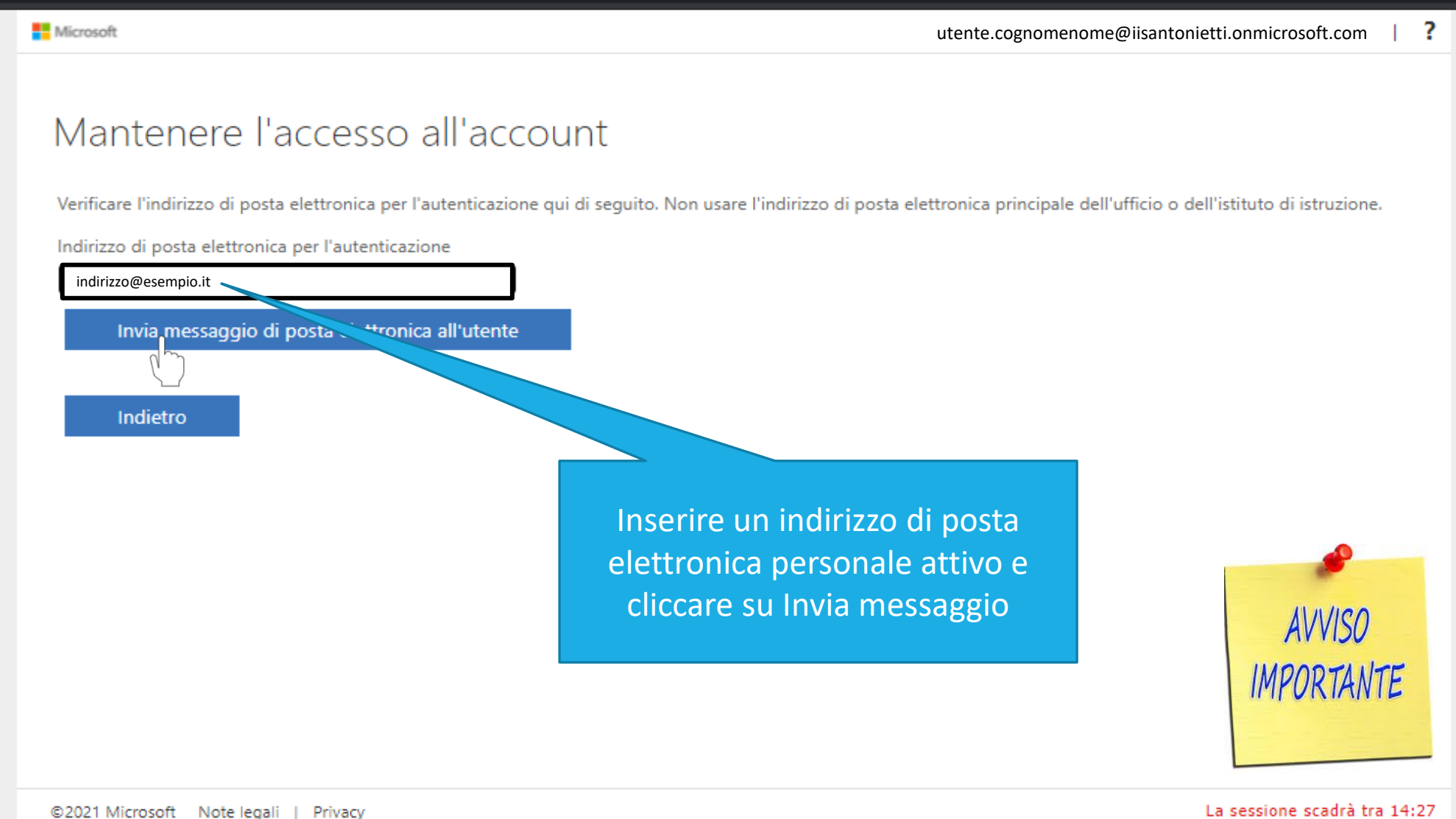

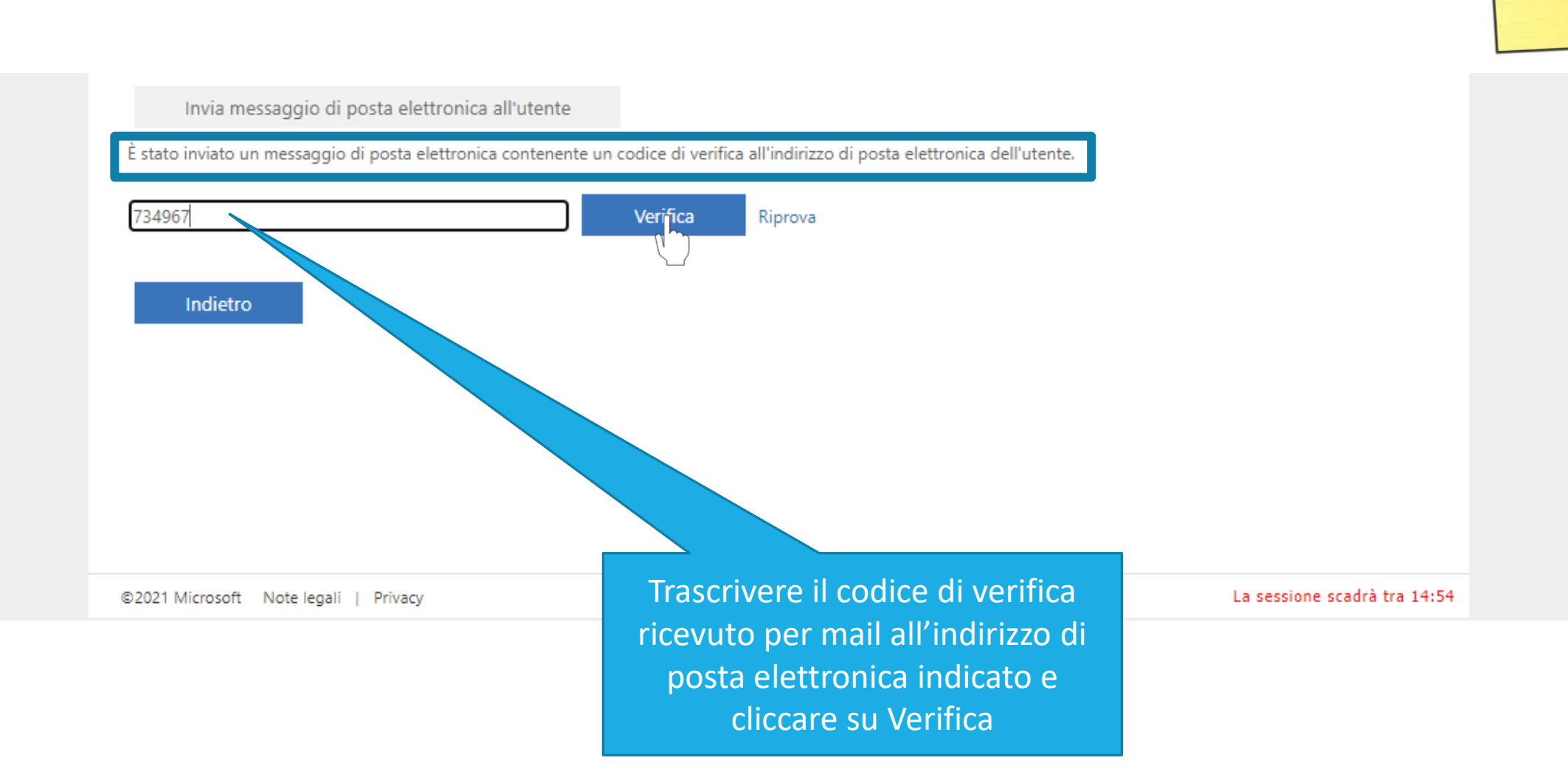

AVVISO IMPORTANTE

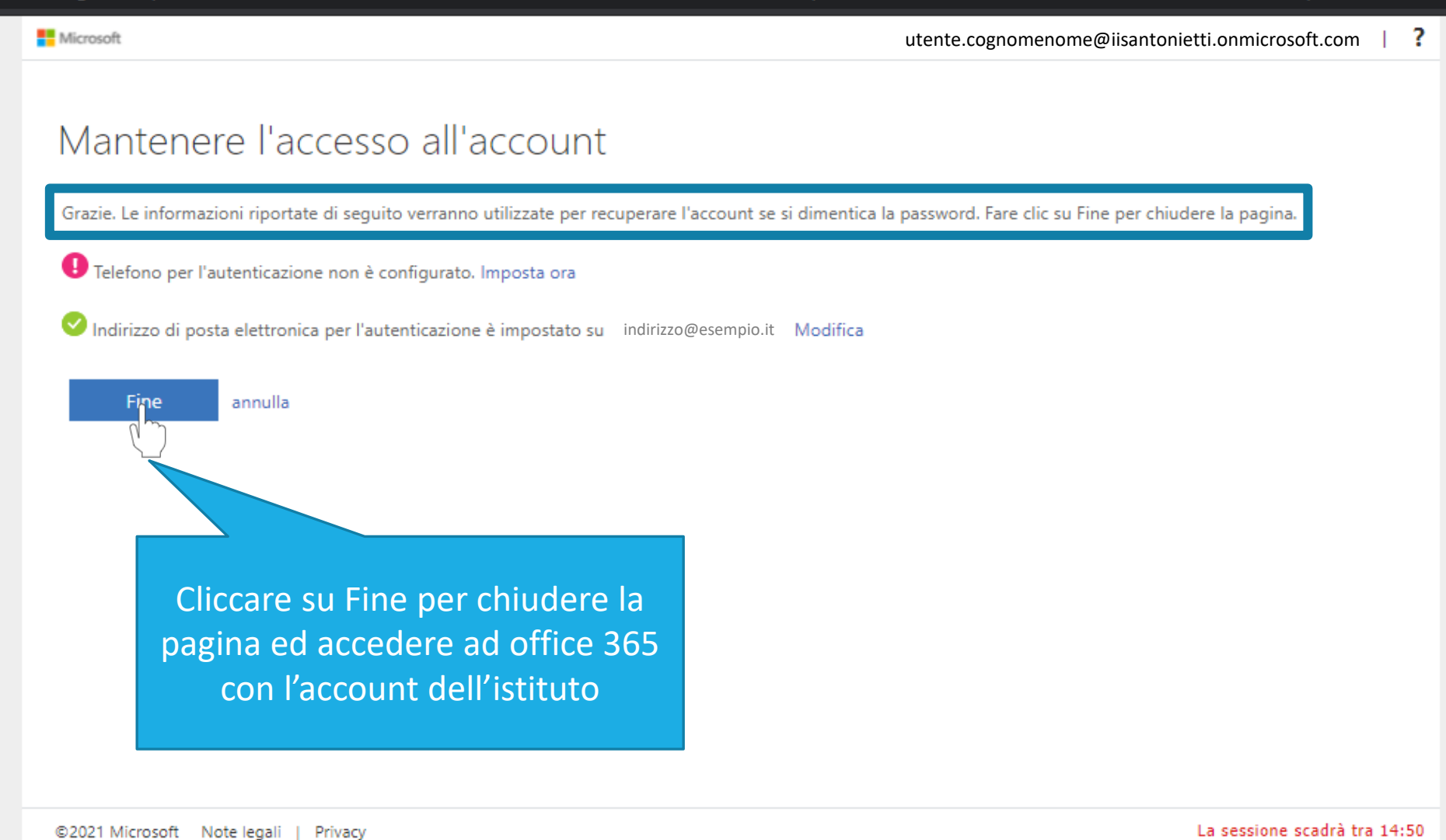

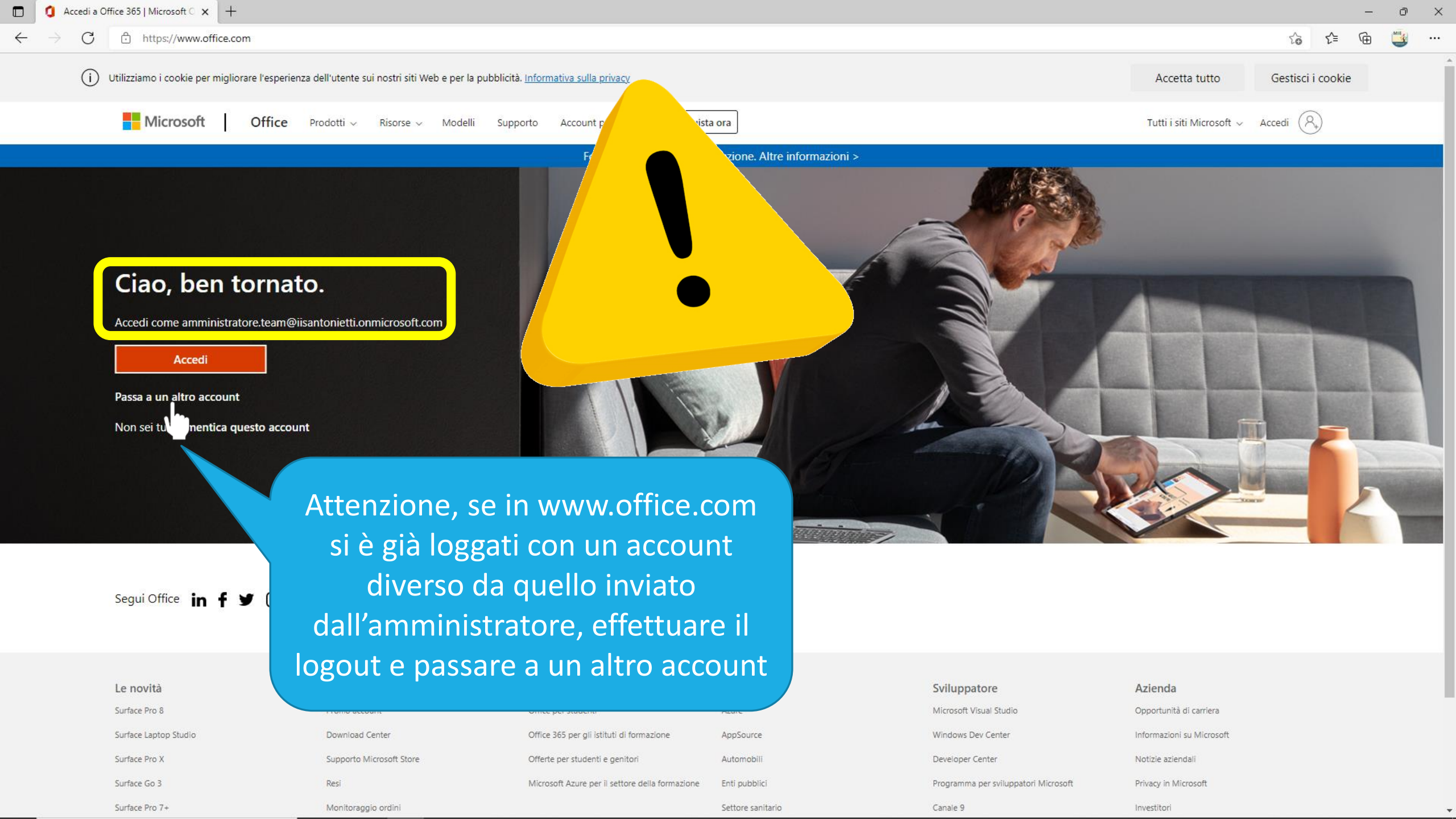

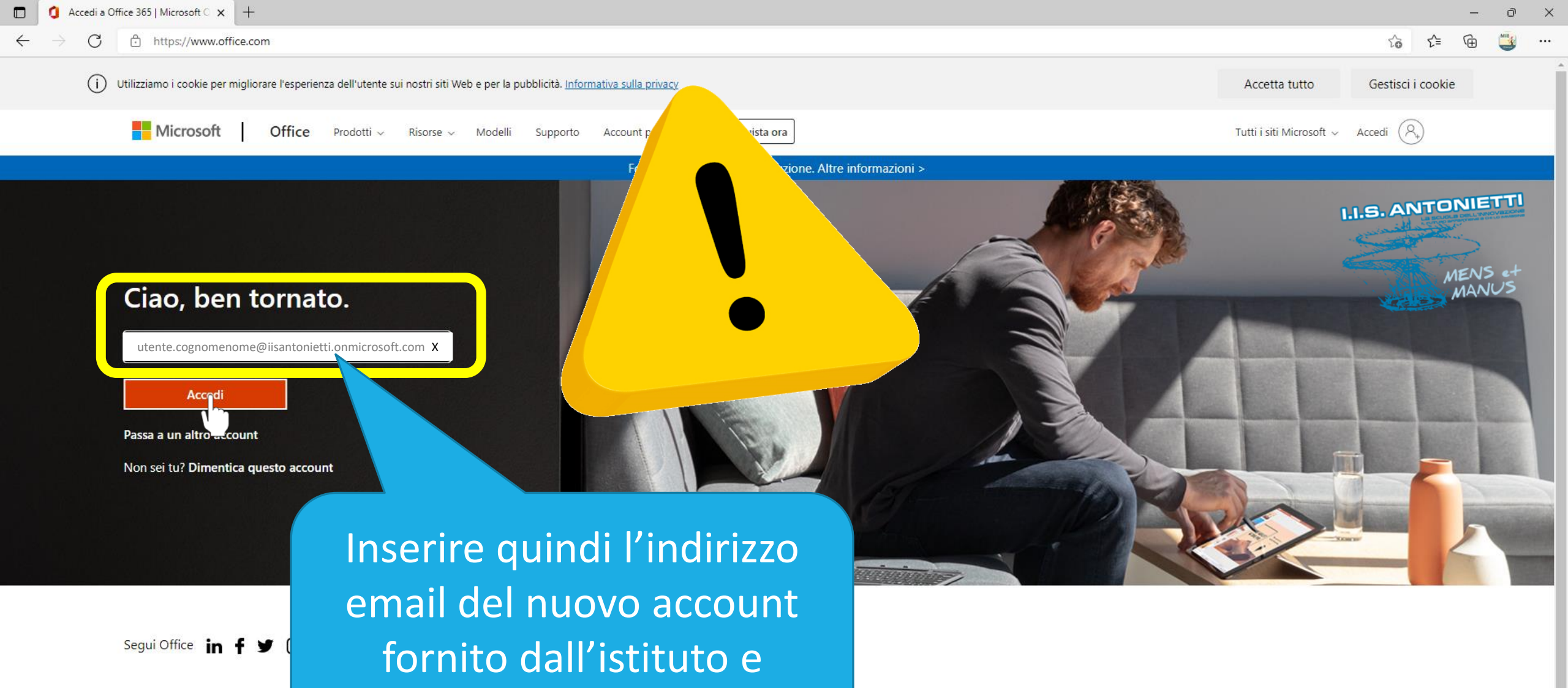

AppSource

Automobili

Enti pubblici

Settore sanitario

|                                                                                                    | cliccare su Accedi                          |                                                 |  |
|----------------------------------------------------------------------------------------------------|---------------------------------------------|-------------------------------------------------|--|
| Le novità                                                                                                    |                                             |                                                 |  |
| Surface Pro 8                                                                                                    | Fromo account                               | once perstadent                                 |  |
| Surface Laptop Studio                                                                                                    | Download Center                             | Office 365 per gli istituti di formazione       |  |
| Surface Pro X                                                                                                    | Supporto Microsoft Store                    | Offerte per studenti e genitori                 |  |
| Surface Go 3<br>Ministern (Mt Manasione Sector Sector | UROPEA Resi                                 | Microsoft Azure per il settore della formazione |  |
| Surface Pro 7+                                                                                                    | i sviluppo regionale<br>Monitoraggio ordini |                                                 |  |

| Stildppdtore            |
|-------------------------|
| Microsoft Visual Studio |
| Windows Dev Center      |
| Developer Center        |
| Programma per sviluppa  |

Sviluppatore

Canale 9

| S 8 |     | 1.2 |
|-----|-----|-----|
| Δ7  | ier | Ida |
|     |     | rau |

Opportunità di carriera

Informazioni su Microsoft

Notizie aziendali

Investitori

tori Microsofi

Privacy in Microsoft

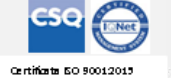

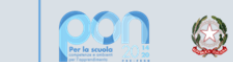

Ministero dell'Itruzione

UNIONE EUROPEA Fondo sociale europeo

## GRAZIE PER LA COLLABORAZIONE

## I.I.S. ANTONIETTI Didattica Digitale Integrata

CSQ ()

MSANTONIETT

Il dirigente scolastico

Diego Parzani